# Nou kontan anonse ke **Securus Technologies**® ap alimante telefòn kounye a apèl nan etablisman sa a!

Se konsa, ou ka kenbe konvèsasyon yo ap koule tankou dlo, tanpri itilize enstriksyon sa yo ki senp pou mete ak finanse yon kont Securus.

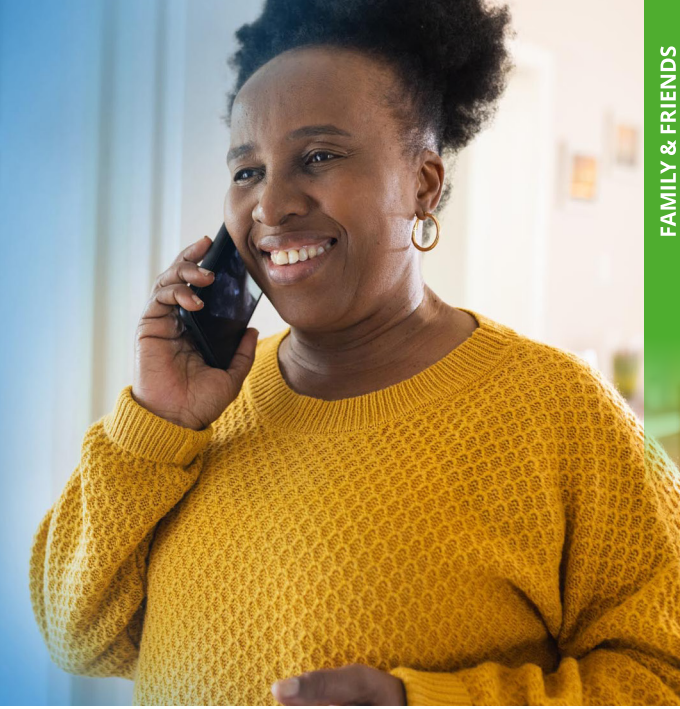

### AVAN OU KÒMANSE

#### Eske w nouvo nan Securus?

Si wi, tanpri telechaje aplikasyon Securus Mobile pou kreye yon kont OSWA enskri sou sit entènèt Securus la nan securustech.online.

### **Securus Debit**

Yon kont Securus Debit posede pa moun ou renmen an epi vo ka finanse atravè kontribisyon dirèk ou yo. Li ka itilize pou peye pou sèvis Securus tankou apèl nan telefòn. Se PA yon kont komisarya.

### Etap yo mete kanpe:

#### JWENN KONTAK

Apre ou fin kreye kont Securus ou, ale nan Kont mwen yo.

Anba Securus Debit, klike sou Jwenn Kontakte. Antre non oswa idantite moun ou renmen an, chwazi Eta a ak Etablisman an, epi klike sou Search.

### AJOUTE FON

Chwazi Ajoute Kontak pou mete moun ou renmen an sou kont ou.

### ANTRE ENFOMASYON

Antre enfòmasyon pèsonèl ou ak enfòmasyon peman ou. Chwazi yon kantite lajan depo. Apre w fin revize detay peman w yo, klike sou Soumèt.

### Ou deja gen yon kont Securus?

Enskri nan securustech.online epi swiv etap ki anba yo.

### **AdvanceConnect**

AdvanceConnect se yon kont apèl prepeye ki pèmèt ou resevwa apèl nan men moun ou renmen an. Fòk apèl yo dedui otomatikman nan kont prepeye sa a.

### Etap yo mete kanpe:

### **KOMANSE SETUP**

Apre ou fin kreye kont Securus ou, ale nan bwat AdvanceConnect la epi klike sou Enskri. Revize enfòmasyon yo epi klike sou **AdvanceConnect** Account, apresa Next.

### **AJOUTE FON**

Kounye a ou dwe depoze lajan nan kont ou pou peye pou yon apèl nan men moun ou renmen an. Klike sou ADD FUNDS, ranpli enfòmasyon sou peman w, depoze kantite lajan w epi klike sou Soumèt.

### **JERE KONT OU**

Yon fwa ke kont AdvanceConnect ou te kreye, ou ka ajoute nimewo telefòn nan kont ou, wè aktivite ak modifye enfòmasyon pèsonèl ou lè w chwazi Jere Kont Prepeye.

an aventiv company

SECURUS Technologies®

Si w gen kesyon sou Securus Debit oswa AdvanceConnect, tanpri vizite **securushelp.com**.

## SECURUS DEBIT Von Senp Fason Pou Jere Lajan Ou.

Avèk **Securus Debit** ou pa bezwen jere plizyè kont finansman ankò. Li sèvi kòm yon sèl bous ke ou ka itilize pou peye pou sèvis Securus tankou apèl nan telefòn.

### Ou gen de opsyon pratik pou finanse kont ou:

### **OPSYON 2** FINANMAN REOKIRE

Mande fanmi w ak zanmi w pou yo depoze lajan dirèkteman nan kont Securus Debit ou apre yo fin mete pwòp kont Securus AdvanceConnect yo.

Opsyon sa a pèmèt fanmi w ak zanmi w pi fasil voye lajan w kounye a ak nan lavni.

**ETAP** Yon fwa yo te mete kont yo, yo tou senpleman ale nan "**Kont mwen yo**" epi jwenn "**Jwenn kontak**" anba a Securus Debi. Yo pral antre idantite w la, chwazi eta a ak etablisman an, epi klike sou "**Rechèch**".

етар **2** 

**ETAP** 

Apre sa, yo pral chwazi "**Ajoute Kontak**" pou finanse kont ou.

Lè sa a, yo pral antre enfòmasyon pèsonèl yo mande yo ak detay peman yo. Yon fwa yo espesifye kantite lajan finansman an, yo pral revize li epi klike sou "**Soumèt**."

### **OPSYON 3** FINANMAN YON SÈL

Mande fanmi w ak zanmi w pou yo depoze lajan sou kont ou san yo pa bezwen yo mete pwòp kont Securus yo. Opsyon sa a pi byen adapte pou yon sèl tranzaksyon sèlman paske li pa pral kenbe okenn enfòmasyon.

> Fanmi w ak zanmi w ap ale sou sitwèb nou an epi chwazi opsyon "**Enstalasyon n ap sèvi yo**". Lè sa a, yo pral chwazi eta ki apwopriye a ak etablisman an nan opsyon ki disponib yo.

ETAP A

**ETAP** 

- Anba "**Pwodwi ak Sèvis**" yo pral lokalize "**Securus Debit**" epi klike sou "**Aprann Plis**."
- Soti "Jwa klike nan enfo epi

Soti nan la yo pral lokalize bouton "**Jwenn moun ki nan prizon**" epi klike sou li. Yo pral mennen yo nan yon paj kote yo pral antre nan enfòmasyon yo mande yo jwenn ou epi klike sou "**Soumèt**."

ЕТАР

Yon fwa sa a fini, yo pral tou senpleman swiv envit yo pou mennen yo atravè pwosesis finansman an epi klike sou "**Soumèt**."

an aventiv company

**SECURUS** Technologies<sup>®</sup>

Nenpòt sold ki rete sou kont Securus Debit ou lè w lage w ap ranbouse w dapre règleman sou lage etablisman w la. Byenveni nan Securus!